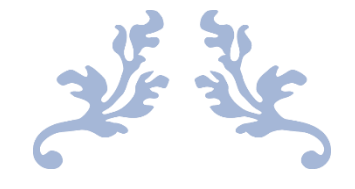

# LICENSE SURRENDER

User Manual

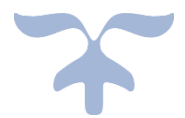

MAY 26, 2021 C-TEL INFOSYSYTEMS PVT.LTD Hyderabad, Telangana

## Contents

| APPLICANT LOGIN               | 2  |
|-------------------------------|----|
| COLLECTOR LOGIN               | 4  |
| IOE LOGIN                     | 6  |
| APPLICANT LOGIN               | 8  |
| IOE LOGIN                     | 10 |
| COMMISSIONER /COLLECTOR LOGIN | 13 |

#### APPLICANT LOGIN

- User required to enter valid Username & Password.
- Enter verification code
- Click on login button to enter in to the application.

| भारत<br>प्राप्त<br>भारत<br>भारत |                                          | Department Of Excise                            |
|---------------------------------|------------------------------------------|-------------------------------------------------|
| Shri Hima<br>Hon'ble Chie       | Anta Biswa Sarma<br>Minister of ASSAM    | Parimal Suklabaidya<br>Minister of Excise ASSAM |
|                                 | Luser Name                               |                                                 |
|                                 | Password                                 |                                                 |
|                                 | Verification Code* 184336 Get a new code |                                                 |
|                                 | Enter Verification Code                  |                                                 |
|                                 | Don't have an account? Sign Up Forgo     | t Password?                                     |
|                                 | Track Status                             | <b>→</b>                                        |
|                                 |                                          |                                                 |

- Move the mouse cursor on to License Registration tab
- Click on the Request for Surrender of License sub tab

| अग्रेस प्रदेश<br>स्वच्छ - भारत<br>पत्र करम स्वयुत्त को ओर | Department Of                                | Excise                       |                 |                     |                 |            |                   |                |                  | 51 Home        | chaitanya   🗗   |
|-----------------------------------------------------------|----------------------------------------------|------------------------------|-----------------|---------------------|-----------------|------------|-------------------|----------------|------------------|----------------|-----------------|
| 📧 Master Data                                             | ense Registration 👻 🔐 U                      | Jsers 🝙 Rep                  | oorts           | Others              | 🔒 Stock         | < Receipts |                   |                |                  |                |                 |
| NEW LICENSE Appro                                         | icense<br>oved Licenses                      |                              |                 |                     |                 |            |                   |                | License          | e Registratior | n / New License |
| Licens                                                    | se Renewal                                   | rt Date E                    | ind Date 📔      | 23-May-20           | 21              | Licens     | e Sub Types       | All            |                  |                | • Search        |
| 10 · Licens                                               | se Requests<br>se Modifications              |                              |                 |                     |                 |            |                   |                | Sear             | ch:            |                 |
| Reference Applic Reque                                    | est For Surrender Of License<br>se Surrender | Application<br>Type          | License<br>Type | License<br>Category | License<br>Code | Status     | License<br>Number | Assigned<br>To | License<br>Track | Action         | Download        |
| Licens<br>L2100025 chaitan <sub>y</sub> a E               | Bottle pvt ltd.                              | Fresh Issuance<br>of License | Retail<br>Sale  | IMFL                | RT1             | DRAFT      |                   |                | Track            |                |                 |
|                                                           |                                              |                              |                 |                     |                 |            |                   |                |                  | Prev           | vious Next      |

- User will get redirected to request for surrender of license page
- Now user need to select which license he/she wants to suspend/cancel by filling mandatory fields.
- Click on submit button

| REQUEST FOR SURREND       | ER OF LICENSE             |                         | License Registration / Request For Surrender Of License |
|---------------------------|---------------------------|-------------------------|---------------------------------------------------------|
|                           |                           |                         |                                                         |
| License Type:*            | Manufacturing             | Pending Dues: •         | 60000                                                   |
| Licensee Name:*           | chaitanya-L2100040        | - Email Id:             | chaitanya.g@ctel.in                                     |
| Application Type:         | Fresh Issuance of License | Phone Number:           | 8686222316                                              |
| Applicant Type :          | Individual                | Valid Upto:             | 29-MAY-21                                               |
| License Number:           | 00B1CC0001921             | Pin Code:               | 170555                                                  |
| Licensee Type:            | Private                   | State:                  | Assam                                                   |
| License Code:             | B1                        | Reason For Surrender: * | Please suspend my license                               |
| Current Stock In Cases:   | 10                        |                         | ja.                                                     |
| Current Stock In Bottles: | 10                        |                         |                                                         |
|                           | Si                        | ubmit                   |                                                         |

- User will get alert as application submitted successfully with no ACBD34
- Application will be forwarded to collector

| I | ICENSE  | SURREND   | ER        |                 |                               |                  |               |                                 |                     |                 |               | Licens                                | e Registration / L       | icense Surrender |
|---|---------|-----------|-----------|-----------------|-------------------------------|------------------|---------------|---------------------------------|---------------------|-----------------|---------------|---------------------------------------|--------------------------|------------------|
|   |         |           |           |                 |                               |                  | Sta           | rt Date 🛗                       | 23-May-2021         |                 | End Date      | 23-Ma                                 | y-2021                   | Search           |
|   | 10      | ¥         |           |                 |                               |                  |               |                                 |                     |                 |               |                                       | Search:                  |                  |
|   | SI.No ^ | Track Id  | Name      | Reference<br>Id | Business<br>Name              | Licensee<br>Type | License Type  | Application<br>Type             | License<br>Category | License<br>Code | Created<br>On | Assigned<br>To                        | Track History            | Action           |
|   | 1       | LS2100010 | chaitanya | L2100040        | M/s MEGHA<br>ASSAM PVT<br>LTD | Private          | Manufacturing | Fresh<br>Issuance of<br>License | Brewery             | B1              | 23-<br>MAY-21 | Mr.<br>SURESH ,<br>ACS<br>(Collector) | Track History<br>Preview |                  |

#### COLLECTOR LOGIN

- User required to enter valid Username & Password.
- Enter verification code
- Click on login button to enter in to the application.

| धान्य शिवार<br>स्वर्ख्य पासत<br>प्रकार करम स्वरूग से ओर |                                                 | Department Of Excise         |
|---------------------------------------------------------|-------------------------------------------------|------------------------------|
| Shri Hima<br>Hon'ble Chief                              | nta Biswa Sarma<br>Minister of ASSAM            | Suklabaidya<br>FExcise ASSAM |
|                                                         | Liser Name                                      |                              |
|                                                         | Password                                        |                              |
|                                                         | Verification Code • B4136 Get a new code        |                              |
|                                                         | Enter Verification Code                         |                              |
|                                                         | Don't have an account? Sign Up Forgot Password? |                              |
|                                                         | Track Status                                    |                              |

- Move the mouse cursor on to License Registration tab
- Click on the License Surrender sub tab

| अप्रम छवरोब<br>स्वच्छ पारत<br>एक कस्पम स्वराष्ठवा को ओर | المعند المعند المعن<br>المعند المعند المعن<br>المعند المعند المعند المعند المعند المعند المعند المعند المعند المعند المعند المعند المعند المعند المعند المعند المعند المعند المعند المعند المعند المعند المعند المعند المعند المعند المعند المعند المعند المعند المعند المعند المعند ا |                   |                                 |               |                       |                 |            |                   |                                           |                  |             |                                      |  |
|---------------------------------------------------------|----------------------------------------------------------------------------------------------------|-------------------|---------------------------------|---------------|-----------------------|-----------------|------------|-------------------|-------------------------------------------|------------------|-------------|--------------------------------------|--|
| E. License Registration ∨                               | 💰 Distille                                                                                                    | ry                | Bottling Units                  | <u></u> Users | 😥 Wholesa             | ler             | E Retailer | <u>а</u> р (      | Vigilance                                 | 🛕 Company W      | /arehouse   | <b>T</b> +Other                      |  |
| New License                                             |                                                                                                    |                   |                                 |               |                       |                 |            |                   |                                           | License R        | egistratior | 1 / New License                      |  |
| License Renewal                                         | Start Dat                                                                                                    | e 🛗 Sel           | ect Start Date                  | End Date      | 23-May-2              | 2021            | Licens     | e Sub Types       | All                                       |                  |             | • Search                             |  |
| License Modifications                                   |                                                                                                    |                   |                                 |               |                       |                 |            |                   |                                           | Search:          |             |                                      |  |
| License Surrender<br>License Suspension                 | Business<br>Name                                                                                                    | Applicant<br>Type | Application<br>Type             | License Type  | License<br>Category   | License<br>Code | Status     | License<br>Number | Assigned To                               | License<br>Track | Action      | Download                             |  |
| L2100008 CHAITANYA                                      | BPL PVT<br>LTD                                                                                                    | Company           | Fresh<br>Issuance of<br>License | Manufacturing | IMFL<br>Manufacturing | FL1             |            |                   | 0                                         | Track            | ۲           | <b>4 4</b><br><b>4 4</b><br><b>4</b> |  |
| L2100027 vinay                                          | ctel                                                                                                    | Company           | Fresh<br>Issuance of<br>License | Manufacturing | IMFL<br>Manufacturing | FL1             | Forwarded  |                   | Mr. VIKRAM<br>(Station Hous<br>Inspector) | e Track          | ۲           | 88                                   |  |

- User will get redirected to license surrender page
- Click on the Forward Button.

| LICENS  | SURREND   | ER        |                 |                               |                  |               |                                 |                     |                 |               |                                    |                          | Lic      | ense Registra        | tion / Lice  | nse Surrende |
|---------|-----------|-----------|-----------------|-------------------------------|------------------|---------------|---------------------------------|---------------------|-----------------|---------------|------------------------------------|--------------------------|----------|----------------------|--------------|--------------|
| 10      | ¥         |           |                 |                               |                  |               |                                 |                     | Start Da        | te 🛗          | 23-May-2021                        | End D                    | ate 🛗 23 | -May-2021<br>Search: |              | Search       |
| SI.No ^ | Track Id  | Name      | Reference<br>Id | Business<br>Name              | Licensee<br>Type | License Type  | Application<br>Type             | License<br>Category | License<br>Code | Created<br>On | Assigned To                        | Track History            | Action   |                      | Status       |              |
| 1       | LS2100010 | chaitanya | L2100040        | M/s MEGHA<br>ASSAM PVT<br>LTD | Private          | Manufacturing | Fresh<br>Issuance of<br>License | Brewery             | B1              | 23-<br>MAY-21 | Mr. SURESH<br>, ACS<br>(Collector) | Track History<br>Preview | Forward  | ]                    | Surrender Re | quest        |

- User will get license surrender popup
- Need to fill the Mandatory fields & Click on Submit button.

| License Su  | rrender                   | ×      | ^ |
|-------------|---------------------------|--------|---|
| Office*     | CIRCLE OFFICE             | $\sim$ |   |
| Role*       | Station House Inspector 💌 |        |   |
| User Name * | Mr. Srikanth 🔹            |        |   |
| Status *    | Forwarding                | ~      |   |
| Remarks *   | Forward                   |        |   |
|             |                           |        |   |
|             |                           | Submit |   |
|             |                           | Jupint | ~ |

- User will get alert as Application forwarded successfully
- Application will be forwarded to IOE

| L | ICENSE  | SURREND   | ER        |                 |                               |                  |               |                                 |                     |                 |               |                                                 |                          |        | License Registra | ation / Lice | nse Surrender |
|---|---------|-----------|-----------|-----------------|-------------------------------|------------------|---------------|---------------------------------|---------------------|-----------------|---------------|-------------------------------------------------|--------------------------|--------|------------------|--------------|---------------|
|   |         |           |           |                 |                               |                  |               |                                 |                     | Start Da        | te 🛗          | 23-May-2021                                     | End Da                   | te 🛗   | 23-May-2021      |              | Search        |
|   | 10      | •         |           |                 |                               |                  |               |                                 |                     |                 |               |                                                 |                          |        | Search:          |              |               |
|   | SI.No ^ | Track Id  | Name      | Reference<br>Id | Business<br>Name              | Licensee<br>Type | License Type  | Application<br>Type             | License<br>Category | License<br>Code | Created<br>On | Assigned To                                     | Track History            | Action |                  | Status       |               |
|   | 1       | LS2100010 | chaitanya | L2100040        | M/s MEGHA<br>ASSAM PVT<br>LTD | Private          | Manufacturing | Fresh<br>Issuance of<br>License | Brewery             | B1              | 23-<br>MAY-21 | Mr. Srikanth<br>(Station<br>House<br>Inspector) | Track History<br>Preview |        |                  | Forwarded    |               |

#### **IOE LOGIN**

- User required to enter valid Username & Password.
- Enter verification code
- Click on login button to enter in to the application.

| Shri Himanta Biswa Sarma<br>Horbie Chief Minister of ASSAM | रागा प्रकार<br>स्वत्य प्राप्त<br>स्वत्य प्राप्त |                                       | Department Of Excise                                         |
|------------------------------------------------------------|-------------------------------------------------|---------------------------------------|--------------------------------------------------------------|
|                                                            | Shri Hima<br>Hon'ble Chief                      | Inta Biswa Sarma<br>Minister of ASSAM | Shri Parimal Suklabaidya<br>Hon'ble Minister of Excise ASSAM |
| 💄 User Name                                                |                                                 | Luser Name                            |                                                              |
| Password                                                   |                                                 | Password                              |                                                              |
| Verification Code • 184136 Get a new code                  |                                                 | Verification Code • 184136 Get a      | a new code                                                   |
| Enter Verification Code                                    |                                                 | Enter Verification Code               |                                                              |
| Don't have an account? Sign Up Forgot Password?            |                                                 | Don't have an account? Sign Up        | Forgot Password?                                             |
| Track Status                                               |                                                 | Track Status                          | →                                                            |

- Move the mouse on to License Registration tab
- Click on the License Surrender sub tab

| रात्रमा घरकाव<br>स्वराष्ट्र<br>प्रकार कारम स्वराष्टवा | ारत<br>चे Department C              | )f Excise                 |                 |                     |                 |             |                   |                | 9                | 6<br>Home                                                                                                    | chaitanya   🗗 |
|-------------------------------------------------------|-------------------------------------|---------------------------|-----------------|---------------------|-----------------|-------------|-------------------|----------------|------------------|----------------------------------------------------------------------------------------------------|---------------|
| 💵 Master Data                                         | Eicense Registration →              | Users                     | 💼 Repor         | ts 🔳                | Others          | 🔒 St        | ock Receipts      |                |                  |                                                                                                    |               |
| NEW LICENSE                                           | New License<br>Approved Licenses    |                           |                 |                     |                 |             |                   |                | License R        | egistration                                                                                                    | / New License |
| Start Dat                                             | License Renewal<br>License Requests | End Date                  | 23-1            | May-2021            |                 | License Sub | Types All         |                |                  |                                                                                                    | Search        |
| 10 •                                                  | License Modifications               |                           |                 |                     |                 |             |                   |                | Search:          |                                                                                                    |               |
| Reference Applica<br>Id • Name                        | License Surrender                   | plication<br>be           | License<br>Type | License<br>Category | License<br>Code | Status      | License<br>Number | Assigned<br>To | License<br>Track | Action                                                                                                    | Download      |
| L2100025 chaitany                                     | License Suspension                  | sh<br>suance of<br>icense | Retail<br>Sale  | IMFL                | RT1             | DRAFT       |                   |                | Track            | <ul> <li>Image: A start of the start of the start of t</li></ul> |               |

- User will get redirected to license surrender page
- Click on the Need to verify button.

| L | ICENSE  | SURREND   | ER        |                 |                               |                  |               |                                 |                     |                 |               |                                                 |                          | License F      | Registration    | / Licens | e Surrende |
|---|---------|-----------|-----------|-----------------|-------------------------------|------------------|---------------|---------------------------------|---------------------|-----------------|---------------|-------------------------------------------------|--------------------------|----------------|-----------------|----------|------------|
|   | 10      | ¥         |           |                 |                               |                  |               |                                 |                     | Start Da        | te 🛗          | 23-May-2021                                     | End Da                   | te 🛗 23-May-:  | 2021<br>Gearch: | 5        | Search     |
|   | SI.No * | Track Id  | Name      | Reference<br>Id | Business<br>Name              | Licensee<br>Type | License Type  | Application<br>Type             | License<br>Category | License<br>Code | Created<br>On | Assigned To                                     | Track History            | Action         | Sta             | tus      |            |
|   | 1       | LS2100010 | chaitanya | L2100040        | M/s MEGHA<br>ASSAM PVT<br>LTD | Private          | Manufacturing | Fresh<br>Issuance of<br>License | Brewery             | B1              | 23-<br>MAY-21 | Mr. Srikanth<br>(Station<br>House<br>Inspector) | Track History<br>Preview | Need To Verify | Fo              | warded   |            |

- User will get license details popup
- Need to fill all mandatory fields
- Click on verify button

| Licensee Details                |                           | ×      |
|---------------------------------|---------------------------|--------|
| Surrender Reference<br>Number:* | LS2100010                 |        |
| Licensee Name:*                 | chaitanya                 |        |
| License Number:*                | 00B1CC0001921             |        |
| Current Stock In Cases:*        | 10                        |        |
| Current Stock In Bottles:*      | 10                        |        |
| Pending Dues:*                  | 60000                     |        |
| Reason For Surrender:*          | Please suspend my license |        |
| Pending Stock:*                 | ●Yes ◯No                  |        |
| Pending Dues:*                  | ©yes⊖ <sub>No</sub>       |        |
| Remarks:*                       |                           |        |
|                                 |                           |        |
|                                 |                           | Verify |

- User will get alert as verified successfully
- Application will be forwarded to applicant

| LICENS | E SURREN        | DER                           |                  |               |                                 |                     |                 |               |                                       |                          |                             | License Registr       | ration / License Surrender |
|--------|-----------------|-------------------------------|------------------|---------------|---------------------------------|---------------------|-----------------|---------------|---------------------------------------|--------------------------|-----------------------------|-----------------------|----------------------------|
|        |                 |                               |                  |               |                                 |                     |                 |               | Star                                  | t Date 🛗 23-1            | May-2021 End Dat            | e 🔛 23-May-2021       | Search                     |
| 10     | ¥               |                               |                  |               |                                 |                     |                 |               |                                       |                          |                             | Search:               |                            |
| ne     | Reference<br>Id | Business<br>Name              | Licensee<br>Type | License Type  | Application<br>Type             | License<br>Category | License<br>Code | Created<br>On | Assigned To                           | Track History            | Action                      | Status                | Download                   |
| tanya  | L2100040        | M/s MEGHA<br>ASSAM PVT<br>LTD | Private          | Manufacturing | Fresh<br>Issuance of<br>License | Brewery             | B1              | 23-<br>MAY-21 | chaitanya<br>(New<br>License<br>User) | Track History<br>Preview | Stock and Dues Pending from | Licensee Pending Amou | nt & Stock                 |

#### APPLICANT LOGIN

- User required to enter valid Username & Password.
- Enter verification code
- Click on login button to enter in to the application.

| Department Of Excise                                        |  |
|-------------------------------------------------------------|--|
| Shri Himanta Biswa Sarma<br>Hon'ble Chief Minister of ASSAM |  |
| 🚨 User Name                                                 |  |
| Password                                                    |  |
| Verification Code* 184136 Get a new code                    |  |
| Enter Verification Code                                     |  |
| Don't have an account? Sign Up Forgot Password?             |  |
| Track Status                                                |  |

- Move the mouse cursor on to License Registration tab
- Click on the License Surrender sub tab

| रागम हरकाव<br>स्वराउ<br>हेठलसम्बद्धान म स्वराउत | मारत<br>मारत Department (                             | Of Excise                   |                 |                     |                 |               |                   |                | 8                | 46 Home      | chaitanya   🗗 |
|-------------------------------------------------|-------------------------------------------------------|-----------------------------|-----------------|---------------------|-----------------|---------------|-------------------|----------------|------------------|--------------|---------------|
| 💵 Master Data                                   | E License Registration ~                              | Users                       | 🛕 Repor         | ts                  | Others          | 🔒 Sto         | ck Receipts       |                |                  |              |               |
| NEW LICENSE                                     | New License<br>Approved Licenses                      |                             |                 |                     |                 |               |                   |                | License F        | Registratior | / New License |
| Start Da                                        | License Renewal                                       | End Date                    | 🛗 23-N          | /lay-2021           |                 | License Sub 1 | Types All         |                |                  |              | Search        |
| 10 -                                            | License Requests<br>License Modifications             | >                           |                 |                     |                 |               |                   |                | Search           | :            |               |
| Reference Applica<br>Id • Name                  | Request For Surrender Of License                      | plication<br>be             | License<br>Type | License<br>Category | License<br>Code | Status        | License<br>Number | Assigned<br>To | License<br>Track | Action       | Download      |
| L2100025 chaitan                                | License Suspension<br>ya Dotto pre individuar<br>ltd. | sh<br>souance of<br>License | Retail<br>Sale  | IMFL                | RT1             | DRAFT         |                   |                | Track            | 2            |               |

- User will get redirected to license surrender page
- Click on the stock and dies pending button.

| L | ICENSE  | SURRENDE  | R         |                 |                               |                  |               |                                 |                     |                 |               |                                       |                          |                       |                  | License Registration  | / License Surrende |
|---|---------|-----------|-----------|-----------------|-------------------------------|------------------|---------------|---------------------------------|---------------------|-----------------|---------------|---------------------------------------|--------------------------|-----------------------|------------------|-----------------------|--------------------|
|   |         |           |           |                 |                               |                  |               |                                 |                     |                 |               | S                                     | itart Date 🛗             | 23-May-2021           | End Date 🛗       | 23-May-2021           | Search             |
|   | 10      | ¥         |           |                 |                               |                  |               |                                 |                     |                 |               |                                       |                          |                       |                  | Search:               |                    |
|   | SI.No ^ | Track Id  | Name      | Reference<br>Id | Business Name                 | Licensee<br>Type | License Type  | Application<br>Type             | License<br>Category | License<br>Code | Created<br>On | Assigned<br>To                        | Track History            | Action                |                  | Status                | Download           |
|   | 1       | LS2100010 | chaitanya | L2100040        | M/s MEGHA<br>ASSAM PVT<br>LTD | Private          | Manufacturing | Fresh<br>Issuance of<br>License | Brewery             | B1              | 23-<br>MAY-21 | chaitanya<br>(New<br>License<br>User) | Track History<br>Preview | Stock and Dues Pendin | ng from Licensee | Pending Amount & Stoc | k                  |

- User will get License details popup.
- User need to clear the dues through online or offline payment and by filling all mandatory fields
- Click on submit button

| Licensee Details                | i                         | ×   |        |
|---------------------------------|---------------------------|-----|--------|
| Surrender Reference<br>Number:* | LS2100010                 |     |        |
| Licensee Name:*                 | chaitanya                 |     |        |
| License Number:*                | 00B1CC0001921             |     | 02     |
| Current Stock In Cases:*        | 10                        |     |        |
| Current Stock In<br>Bottles:*   | 10                        |     | ł      |
| Pending Dues:*                  | 60000                     |     | ra     |
| Reason For Surrender:*          | Please suspend my license |     | T<br>P |
| Challan Number :*               | GG23FE2435                |     | rack   |
| Challan Amount:*                | 60000                     |     | Trac   |
| Challan Copy:*                  | Browse dummy.pdf          |     | Prev   |
| Challan Date:*                  | 19-May-2021               |     | Trac   |
| Remarks:*                       | Forward                   |     | Prev   |
|                                 |                           |     |        |
|                                 | Sub                       | mit |        |

- User will get alert as dues cleared successfully
- Application will be forwarded to IOE

| LICENSE SU | JRRENDE   | R               |                               |                  |               |                                 |                     |                 |               |                                                  |                          |        | License Registration / License          | Surrender |
|------------|-----------|-----------------|-------------------------------|------------------|---------------|---------------------------------|---------------------|-----------------|---------------|--------------------------------------------------|--------------------------|--------|-----------------------------------------|-----------|
|            |           |                 |                               |                  |               |                                 |                     |                 | Sta           | rt Date 🔛                                        | 23-May-2021              |        | End Date 🗎 23-May-2021 S                | earch     |
| 10         | ¥         |                 |                               |                  |               |                                 |                     |                 |               |                                                  |                          |        | Search:                                 |           |
| Track Id   | Name      | Reference<br>Id | Business<br>Name              | Licensee<br>Type | License Type  | Application<br>Type             | License<br>Category | License<br>Code | Created<br>On | Assigned<br>To                                   | Track History            | Action | Status                                  | Downle    |
| LS2100010  | chaitanya | L2100040        | M/s MEGHA<br>ASSAM PVT<br>LTD | Private          | Manufacturing | Fresh<br>Issuance of<br>License | Brewery             | B1              | 23-<br>MAY-21 | Mr.<br>Srikanth<br>(Station<br>House<br>Officer) | Track History<br>Preview | View   | Amount is Paid but Stock is not Cleared | 8         |

### **IOE LOGIN**

- User required to enter valid Username & Password.
- Enter verification code
- Click on login button to enter in to the application.

| UNIX FYO14                                                  | , |
|-------------------------------------------------------------|---|
| Shri Himanta Biswa Sarma<br>Hor'ble Chief Minister of ASSAM |   |
| Liser Name                                                  |   |
| Password                                                    |   |
| Verification Code* 18 4136 Get a new code                   |   |
| Enter Verification Code                                     |   |
| Don't have an account? Sign Up Forgot Password?             |   |
| Track Status                                                |   |
|                                                             |   |

- Mouse the mouse cursor on to License Registration tab
- Click on the License Surrender sub tab

| अभग ठनकांन<br>स्वराय<br>प्रत कादम स्वरणता | ारत<br>मो जोर                                           | f Excise                |                 |                     |                 |             |                   |                | 1                | 46<br>Home                  | chaitanya   🗗 |
|-------------------------------------------|---------------------------------------------------------|-------------------------|-----------------|---------------------|-----------------|-------------|-------------------|----------------|------------------|-----------------------------|---------------|
| 💵 Master Data                             | <ul> <li>□ License Registration ∨</li> <li>○</li> </ul> | Users                   | 🔒 Repor         | ts                  | Others          | 🔒 Sto       | ock Receipts      |                |                  |                             |               |
| NEW LICENSE                               | New License<br>Approved Licenses                        |                         |                 |                     |                 |             |                   |                | License F        | Registration                | / New License |
| Start Dat                                 | License Renewal                                         | End Date                | 🛗 23-N          | /lay-2021           |                 | License Sub | Types All         |                |                  |                             | Search        |
| 10 •                                      | License Requests License Modifications                  |                         |                 |                     |                 |             |                   |                | Search           | :                           |               |
| Reference Applica<br>Id • Name            | Request For Surrender Of License<br>License Surrender   | plication<br>be         | License<br>Type | License<br>Category | License<br>Code | Status      | License<br>Number | Assigned<br>To | License<br>Track | Action                      | Download      |
| L2100025 chaitan                          | License Suspension                                      | sh<br>uance of<br>cense | Retail<br>Sale  | IMFL                | RT1             | DRAFT       |                   |                | Track            | <ul><li></li><li></li></ul> |               |

- User will get redirected to license surrender page
- Click on the Pending verification button.

| LICENSE SU | RRENDER   |                 |                               |                  |               |                                 |                     |                 |               |                                               |                          | Li                   | cense Registration / License Surrende   |
|------------|-----------|-----------------|-------------------------------|------------------|---------------|---------------------------------|---------------------|-----------------|---------------|-----------------------------------------------|--------------------------|----------------------|-----------------------------------------|
|            |           |                 |                               |                  |               |                                 |                     |                 | Start Date    | e 🛗 23-Ma                                     | y-2021                   | End Date 🗎 2         | 3-May-2021 Search                       |
| 10         | •         |                 |                               |                  |               |                                 |                     |                 |               |                                               |                          |                      | Search:                                 |
| Track Id   | Name      | Reference<br>Id | Business<br>Name              | Licensee<br>Type | License Type  | Application<br>Type             | License<br>Category | License<br>Code | Created<br>On | Assigned To                                   | Track History            | Action               | Status                                  |
| LS2100010  | chaitanya | L2100040        | M/s MEGHA<br>ASSAM PVT<br>LTD | Private          | Manufacturing | Fresh<br>Issuance of<br>License | Brewery             | B1              | 23-<br>MAY-21 | Mr. Srikanth<br>(Station<br>House<br>Officer) | Track History<br>Preview | Pending Verification | Amount is Paid but Stock is not Cleared |

- User will get License details popup
- Need to fill all mandatory fields & Click on the verify button.

| Licensee Details                | ×                         |
|---------------------------------|---------------------------|
| Surrender Reference<br>Number:* | LS2100010                 |
| Licensee Name:*                 | chaitanya                 |
| License Number:*                | 00B1CC0001921             |
| Current Stock In Cases:*        | 10                        |
| Current Stock In Bottles:*      | 10                        |
| Pending Dues:*                  | 0                         |
| Reason For Surrender:*          | Please suspend my license |
| Pending Stock:*                 | © Yes ∩No                 |
| Pending Dues:*                  | ⊖Yes <sup>®</sup> No      |
| Remarks:*                       |                           |
|                                 |                           |
|                                 | Verify                    |

- User will get alert as Verified successfully
- If there is no stock then application is forwarded to commissioner/collector else action sorting field is updated to update stock
- Click on the Update Stock

| L | ICENSE SU | RRENDER   |                 |                               |                  |               |                                 |                     |                 |               |                                               |                          |              | License Registration | / License Surrender     |
|---|-----------|-----------|-----------------|-------------------------------|------------------|---------------|---------------------------------|---------------------|-----------------|---------------|-----------------------------------------------|--------------------------|--------------|----------------------|-------------------------|
|   |           |           |                 |                               |                  |               |                                 |                     |                 | Start Dat     | e 🛗 23-Ma                                     | y-2021                   | End Date 🛗   | 23-May-2021          | Search                  |
|   | 10        | •         |                 |                               |                  |               |                                 |                     |                 |               |                                               |                          |              | Search:              |                         |
|   | Track Id  | Name      | Reference<br>Id | Business<br>Name              | Licensee<br>Type | License Type  | Application<br>Type             | License<br>Category | License<br>Code | Created<br>On | Assigned To                                   | Track History            | Action       | Status               |                         |
|   | LS2100010 | chaitanya | L2100040        | M/s MEGHA<br>ASSAM PVT<br>LTD | Private          | Manufacturing | Fresh<br>Issuance of<br>License | Brewery             | B1              | 23-<br>MAY-21 | Mr. Srikanth<br>(Station<br>House<br>Officer) | Track History<br>Preview | Update Stock | Amount is Paid bu    | rt Stock is not Cleared |

- User will get stock clearance popup.
- Click on submit button.

| Stock Clea     | ance           | ×      |
|----------------|----------------|--------|
| ODestruction   |                |        |
| Transfer Stock | to Retailer    |        |
| OTransfer Stoc |                |        |
| Remarks :*     | Transfer stock |        |
|                |                |        |
|                |                | Submit |
|                |                |        |

- User will get alert as Stocks cleared
- IOE verify clearance of stocks and dues.
- Application will be forwarded to Commissioner/Collector

| L | ICENSE  | SURREND   | DER       |                 |                               |                  |               |                                 |                     |                 |               | License Registr                     | ation / License S        | Surrender |
|---|---------|-----------|-----------|-----------------|-------------------------------|------------------|---------------|---------------------------------|---------------------|-----------------|---------------|-------------------------------------|--------------------------|-----------|
|   |         |           |           |                 |                               |                  | ate 🛗 23      | -May-2021                       | En                  | 23-May-2021     | Sea           | arch                                |                          |           |
|   | 10      | •         |           |                 |                               |                  |               |                                 |                     |                 |               | Search:                             |                          |           |
|   | SI.No ^ | Track Id  | Name      | Reference<br>Id | Business<br>Name              | Licensee<br>Type | License Type  | Application<br>Type             | License<br>Category | License<br>Code | Created<br>On | Assigned To                         | Track History            | Actic     |
|   | 1       | LS2100010 | chaitanya | L2100040        | M/s MEGHA<br>ASSAM PVT<br>LTD | Private          | Manufacturing | Fresh<br>Issuance of<br>License | Brewery             | B1              | 23-<br>MAY-21 | Mr.<br>SACHIN,IAS<br>(Commissioner) | Track History<br>Preview |           |

#### COMMISSIONER /COLLECTOR LOGIN

- User required to enter valid Username & Password.
- Enter verification code
- Click on login button to enter in to the application.

| राज प्रवर्ग<br>Energy search transformed to the second second secon | e |
|----------------------------------------------------------------------------------------------------|---|
| Shri Himanta Biswa Sarma<br>Hon'ble Chief Minister of ASSAM                                                                                                    |   |
| 🚨 User Name                                                                                                    |   |
| Password                                                                                                    |   |
| Verification Code • 184136 Get a new code                                                                                                    |   |
| Enter Verification Code                                                                                                    |   |
| Don't have an account? Sign Up Forgot Password?                                                                                                    |   |
| Track Status                                                                                                    |   |
|                                                                                                    |   |

- Move the mouse cursor on to License Registration tab
- Click on the License Surrender sub tab

| धानम धन्त्रात<br>स्वच्छ - पारत<br>एक करम स्वरहता की योर | De               | partmen           | t Of Excise                     |               |                       |                 |            |                   |                                           | <u>6</u> 7       | Home        | Mr. Mahesh   🗗             |
|---------------------------------------------------------|------------------|-------------------|---------------------------------|---------------|-----------------------|-----------------|------------|-------------------|-------------------------------------------|------------------|-------------|----------------------------|
| ■ License Registration ~                                | 🝝 Distiller      | ry 🖪              | Bottling Units                  | လို Users     | 😥 Wholesa             | ler             | E Retailer | ap .              | Vigilance                                 | 🛕 Company W      | /arehouse   |                            |
| New License<br>Approved Licenses                        |                  |                   |                                 |               |                       |                 |            |                   |                                           | License R        | egistratior | 1 / New License            |
| License Renewal                                         | Start Date       | e 🛗 Sel           | ect Start Date                  | End Date      | 🛗 23-May-2            | 2021            | Licens     | se Sub Types      | All                                       |                  |             | • Search                   |
| License Requests                                        |                  |                   |                                 |               |                       |                 |            |                   |                                           | Search:          |             |                            |
| License Surrender<br>License Suspension                 | Business<br>Name | Applicant<br>Type | Application<br>Type             | License Type  | License<br>Category   | License<br>Code | Status     | License<br>Number | Assigned To                               | License<br>Track | Action      | Download                   |
| L2100008 CHAITANYA                                      | BPL PVT<br>LTD   | Company           | Fresh<br>Issuance of<br>License | Manufacturing | IMFL<br>Manufacturing | FL1             |            |                   | 0                                         | Track            | ۲           | <b>+ + + + + + + + + +</b> |
| L2100027 vinay                                          | ctel             | Company           | Fresh<br>Issuance of<br>License | Manufacturing | IMFL<br>Manufacturing | FL1             | Forwarded  |                   | Mr. VIKRAM<br>(Station Hous<br>Inspector) | se Track         | ۲           | 88                         |

- User will get redirected to license surrender page
- Click on the Cancel license

| LICENSE SURRENDER License Registration / License |           |           |                 |                               |                  |               |                                 |                        |                 |               |                                     |                          | ion / License Surrend |           |
|--------------------------------------------------|-----------|-----------|-----------------|-------------------------------|------------------|---------------|---------------------------------|------------------------|-----------------|---------------|-------------------------------------|--------------------------|-----------------------|-----------|
|                                                  |           |           |                 |                               |                  |               |                                 | Start Date 23-May-2021 |                 |               | End Date                            | Search                   |                       |           |
| 10                                               | Ŧ         |           |                 |                               |                  |               |                                 |                        |                 |               |                                     |                          | Search:               |           |
| SI.No *                                          | Track Id  | Name      | Reference<br>Id | Business<br>Name              | Licensee<br>Type | License Type  | Application<br>Type             | License<br>Category    | License<br>Code | Created<br>On | Assigned To                         | Track History            | Action                | Status    |
| 9                                                | LS2100010 | chaitanya | L2100040        | M/s MEGHA<br>ASSAM PVT<br>LTD | Private          | Manufacturing | Fresh<br>Issuance of<br>License | Brewery                | B1              | 23-<br>MAY-21 | Mr.<br>SACHIN,IAS<br>(Commissioner) | Track History<br>Preview | Cancel License        | Forwarded |

- User will get license details popup.
- Need to fill all mandatory fields & Click on Cancel button

| Licensee Details                |                           | ×  |
|---------------------------------|---------------------------|----|
| Surrender Reference<br>Number:* | LS2100010                 |    |
| Licensee Name:*                 | chaitanya                 |    |
| License Number:*                | 00B1CC0001921             |    |
| Current Stock In Cases:*        | 0                         |    |
| Current Stock In Bottles:*      | 0                         |    |
| Pending Dues:*                  | 0                         |    |
| Reason For Surrender:*          | Please suspend my license |    |
|                                 |                           | :  |
| Remarks:*                       | Cancel                    |    |
|                                 |                           |    |
|                                 | Cancel Licen              | se |

- User will get alert as License cancelled successfully
- Status will be updated as License surrendered

| ICENSE SU | IRRENDER  |                 |                               |                  |               |                                 |                     | 5               |               |                                       |                          | License Registration | License Surrende |
|-----------|-----------|-----------------|-------------------------------|------------------|---------------|---------------------------------|---------------------|-----------------|---------------|---------------------------------------|--------------------------|----------------------|------------------|
|           |           |                 |                               |                  |               |                                 | Start Date          | 2               | 3-May-2021    |                                       | End Date                 | 23-May-2021          | Search           |
| 10        | •         |                 |                               |                  |               |                                 |                     |                 |               |                                       |                          | Search:              |                  |
| Track Id  | Name      | Reference<br>Id | Business<br>Name              | Licensee<br>Type | License Type  | Application<br>Type             | License<br>Category | License<br>Code | Created<br>On | Assigned To                           | Track History            | Action               | Status           |
| L52100010 | chaitanya | L2100040        | M/s MEGHA<br>ASSAM PVT<br>LTD | Private          | Manufacturing | Fresh<br>Issuance of<br>License | Brewery             | B1              | 23-<br>MAY-21 | chaitanya<br>(New<br>License<br>User) | Track History<br>Preview | Licensee Surrende    | Completed        |